## The Offer Process - Faculty Hiring

**Overview:** This job aid guides hiring managers and requisition administrators on the **faculty** offer process.

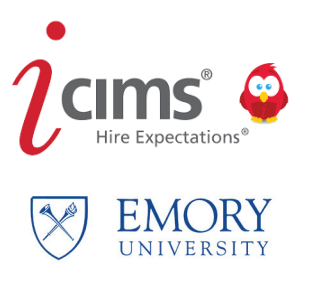

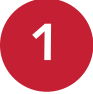

Once the **Offer Details** is routed to all approvers, view the dashboard **Offers Approved, Ready to Extend.** 

| jams create~ 🚳 |                |              |                                              |                                       |                                                                                                    |  |  |  |
|----------------|----------------|--------------|----------------------------------------------|---------------------------------------|----------------------------------------------------------------------------------------------------|--|--|--|
| Candid         | iates Re       | quiring M    | ly Review                                    |                                       | SOM Faculty Offer Packet Progress                                                                                                    |  |  |  |
| 1              | 1              |              |                                              | Candidates Requiring My Review        | New Factures Pending Re-<br>New Sector Sector S |  |  |  |
| Jobs By        | y Status       | Pending lat  | es My Canad Jacos My Open Jacos (J) My Canad | 8-                                    | (Tou do not<br>have access to<br>the underlying<br>search<br>template.)                                                                                                    |  |  |  |
| My Job         | oval (3)<br>15 | ۵            | (2) Reg Teams<br>onl (2)                     | in<br>v -                             | Career Site:<br>University Faculty Careers: https://faculty.emory.icims.com                                                                                                    |  |  |  |
| My O           | pen jobs       |              |                                              |                                       | My Offer Details Form and Offer Progression                                                                                                    |  |  |  |
|                |                | Req ID       | Posting job Title                            | Department : Name                     |                                                                                                    |  |  |  |
|                | 27             | 6340         | Letion Losse Burdesser - School of Medicine  | 720004 - SOM: Granesic Initiative Evo |                                                                                                    |  |  |  |
| -              | 3.7            | 6397         | Faculty Position - Open Rank                 | 814000 - SPH: Epidemiology            | Any from Card Control Approved Difference Other Control Approved Control Approved Control A    |  |  |  |
| Eopen          | jobs Requi     | sition Teams | s (1 am on)                                  |                                       | Quick instructions for using the system                                                                                                    |  |  |  |
|                |                | Req ID       | Postang job Title                            | Department : Name                     | Que noncons la congue system                                                                                                    |  |  |  |
| 2              | .8             | 6350         | Assistant Professor-Opthamology              | 720000 - SOM: Dean's Office           | Requisitions                                                                                                    |  |  |  |
| 2              | 3              | 6304         | Faculty Position - Open Rank                 | 733015 - SOM: Medicine: Endocrinology | To create a new Requisition and route for approval Review Candidates     To review multiple Candidates                                                                                                    |  |  |  |

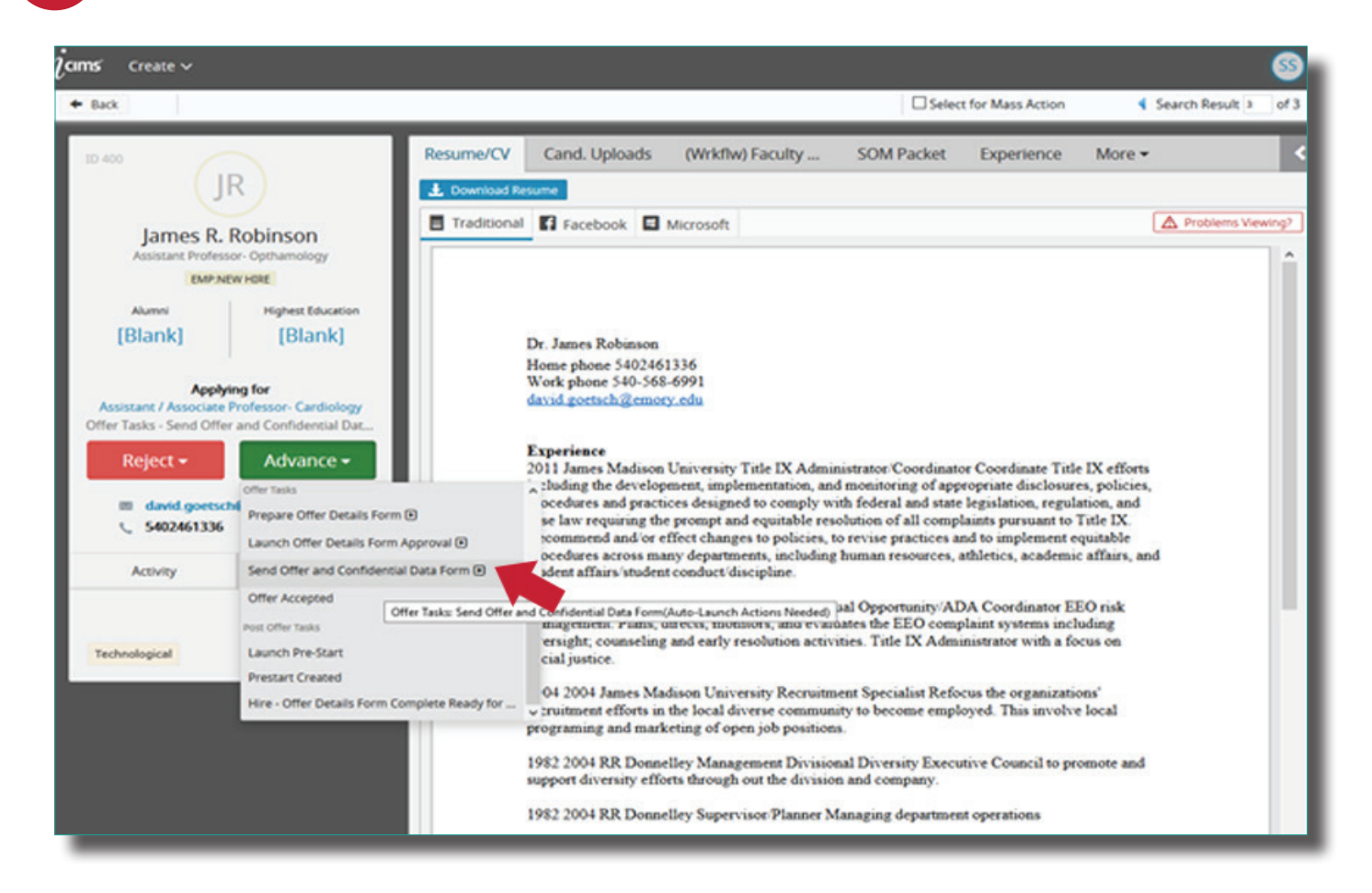

## Select Faculty Offer Letter - Copy & Paste Template.

3

Click **Edit**, then add your individual message in the highlighted area to the candidate. Select **Save and Exit**, then **Send Form**.

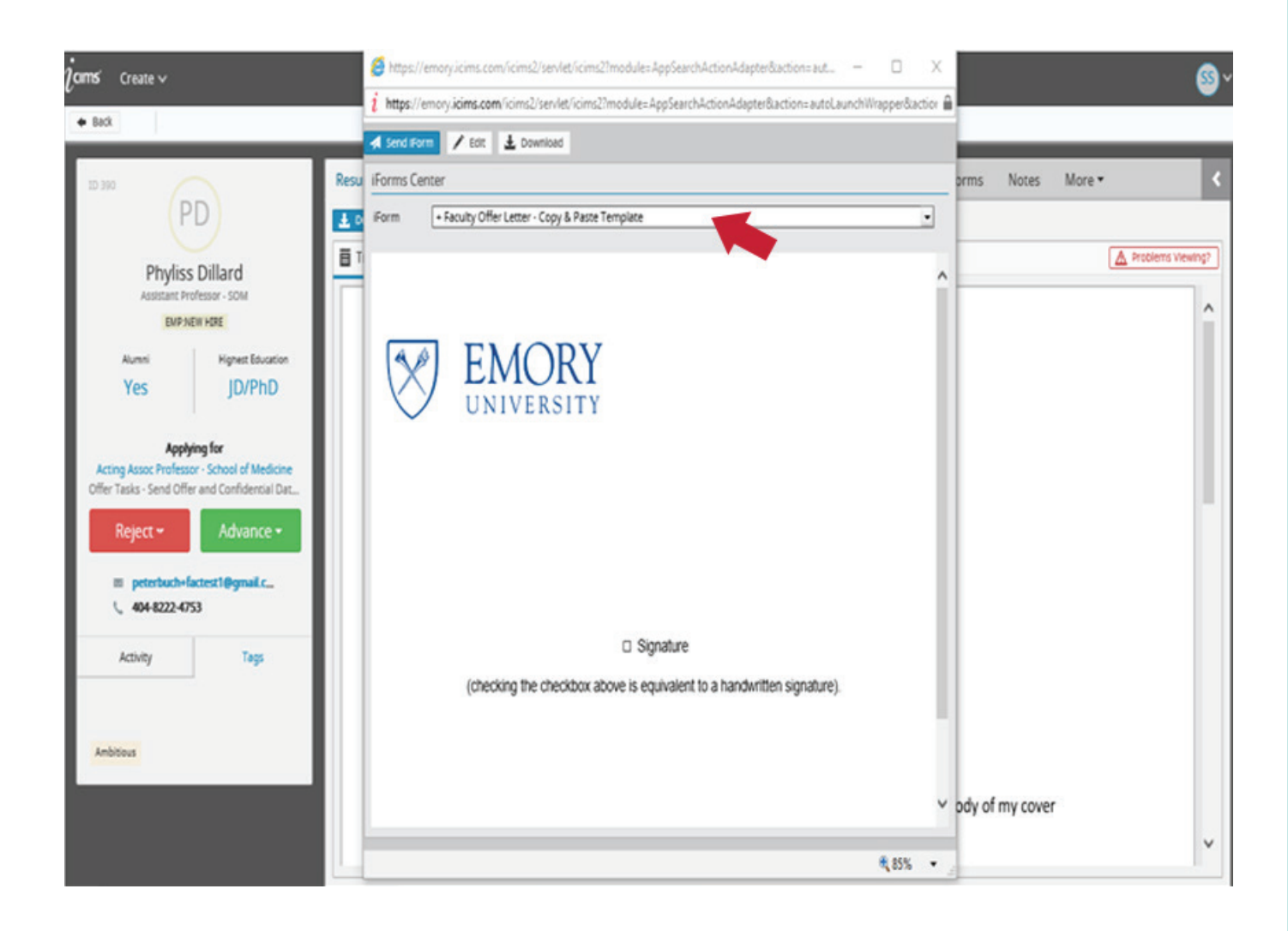

## Select Request (candidate) to complete this iForm, then click Continue.

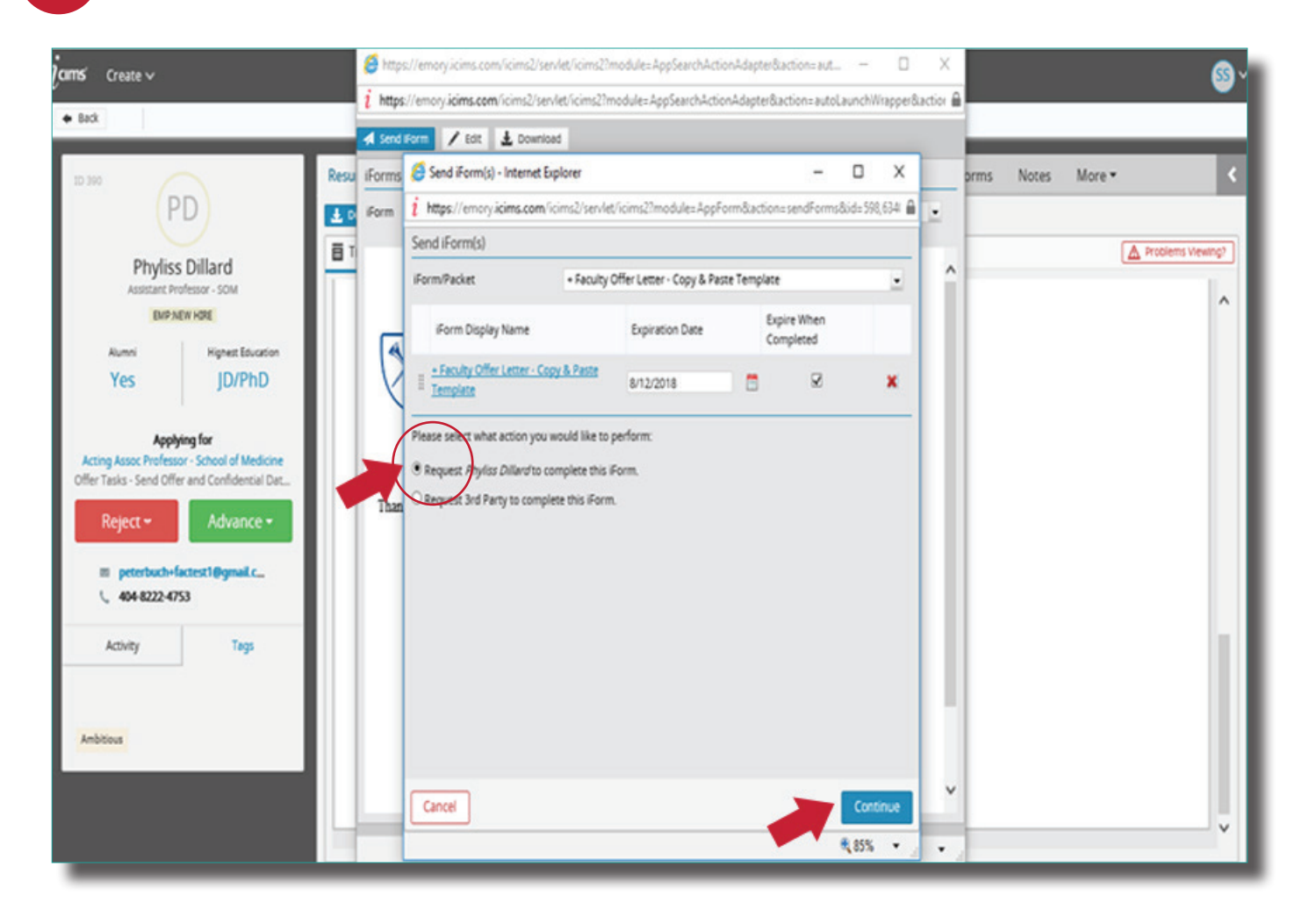

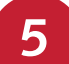

Your email template will appear.

- Verify the template is named **Faculty Offer Letter**.
- Edit the email message to your candidate by clicking in the text box. Do not overwrite the highlighted variables.
- Drag and drop (or double click the drag and drop area) to bring up your computer files and attach your final, approved offer letter.
- Preview the message by selecting **Preview**.
- When ready to send, click **Send**.

| Compose Email                                                                                                    |                                                | 10           |  |  |  |  |  |  |  |
|----------------------------------------------------------------------------------------------------|------------------------------------------------|--------------|--|--|--|--|--|--|--|
| From                                                                                                    | SOM SOMFacultyHM - peterbuch-somfact@gmail.com |              |  |  |  |  |  |  |  |
| То                                                                                                    | Dr. Boddy Wiser Wiser, peterboch+222@prail.com | 228:22       |  |  |  |  |  |  |  |
| Template Category                                                                                                    | Al Templaces .                                 |              |  |  |  |  |  |  |  |
| Template                                                                                                    | Faculty Other Letter                           |              |  |  |  |  |  |  |  |
| Subject                                                                                                    | Congratulations from Emory                     |              |  |  |  |  |  |  |  |
| Associated Recruiting Workflow                                                                                                    | Dr. Budy Waer Weer - Ad.                       |              |  |  |  |  |  |  |  |
| @ * Add Variable * B * A *                                                                                                    |                                                |              |  |  |  |  |  |  |  |
| Deer Facepartie Lange Front Hans.                                                                                                    |                                                |              |  |  |  |  |  |  |  |
| Attached is information regarding your offer letter per our discussion. Hease login to accept the offer and provide us with information to begin your onboarding process. |                                                |              |  |  |  |  |  |  |  |
| All information that you provide will be kept confidential.                                                                                                    |                                                |              |  |  |  |  |  |  |  |
| Thank you.                                                                                                    |                                                | ~            |  |  |  |  |  |  |  |
|                                                                                                    | Drag and drap files here or click to upload.   |              |  |  |  |  |  |  |  |
| Cancel                                                                                                    |                                                | Preview Send |  |  |  |  |  |  |  |

| Žams Create v |                    |               |                                               |                                        |                                                                                                    |  |  |  |
|---------------|--------------------|---------------|-----------------------------------------------|----------------------------------------|----------------------------------------------------------------------------------------------------|--|--|--|
| Candid        | ates Rec           | uiring M      | y Review                                      |                                        | SOM Faculty Offer Packet Progress                                                                                                    |  |  |  |
| 1             | 1                  |               |                                               | Candidates Requiring My Review         | New Packets<br>Sent to Facility<br>Attiviti (2)<br>(You do not                                                                                                    |  |  |  |
| Jobs By       | Status<br>ing Wy M | y Pending job | s Wy Cosed Joos Wy Open Joos (2) Wy Open Joos |                                        | have access to<br>the underlying<br>search<br>template.)                                                                                                    |  |  |  |
| Аррго         | 10                 | ۵             | (2) Req Teams (2)<br>on (2)                   |                                        | Career Site:                                                                                                    |  |  |  |
| My Jobs       | 5                  |               |                                               |                                        | University Faculty Careers: https://faculty-emory.icims.com                                                                                                    |  |  |  |
| му ор         | en jobs            |               |                                               |                                        | No Office Datable Forem and Office Processorian                                                                                                    |  |  |  |
|               | 1                  | Req ID        | Posting job Title                             | Department : Name                      |                                                                                                    |  |  |  |
| -             | 19                 | 6340          | Acting Assoc Professor - School of Medicine   | 720004 - SOM: Strategic Initiative Exp |                                                                                                    |  |  |  |
| -             |                    | 6397          | Faculty Position - Open Rank                  | 814000 - SPH: Epidemiology             | Ny Offer Details Offers Approved My Rejected Finalist Accepted Offer Details Finalist Offer<br>Form Pending Ready to Extend Offers (2) Offer (2) Offer (2) Offe |  |  |  |
| Open)         | oos Requit         | ition Teams   | (Lam on)                                      |                                        |                                                                                                    |  |  |  |
|               |                    | Req ID        | Posting job Title                             | Department : Name                      | Ouick instructions for using the system:                                                                                                    |  |  |  |
|               | 3                  | 6350          | Assistant Professor- Opthamology              | 720000 - SOM: Dean's Office            | dann und andere an example of stores.                                                                                                    |  |  |  |
|               | 3                  | 6304          | Faculty Position - Open Rank                  | 733015 - SOM: Medicine: Endocrinology  | Requisitions  • To create a new Requisition and route for approval                                                                                                    |  |  |  |

Once a candidate accepts an offer, **Offer Accepted Status** MUST be selected. Use the green **Advance** button to select this status.

This step is critical in auto-generating the **Faculty Background Check** (See Faculty Background Process for more details).

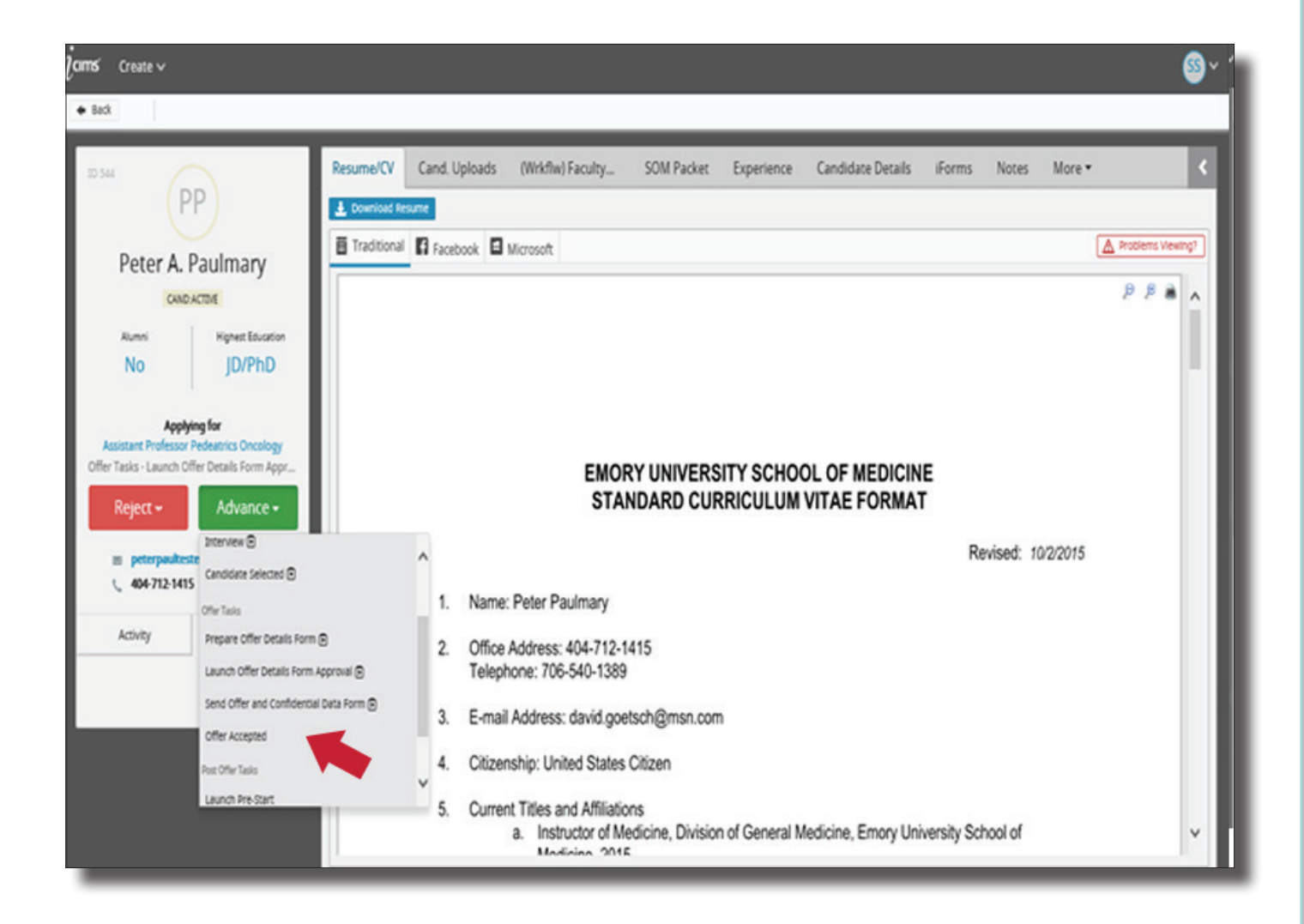